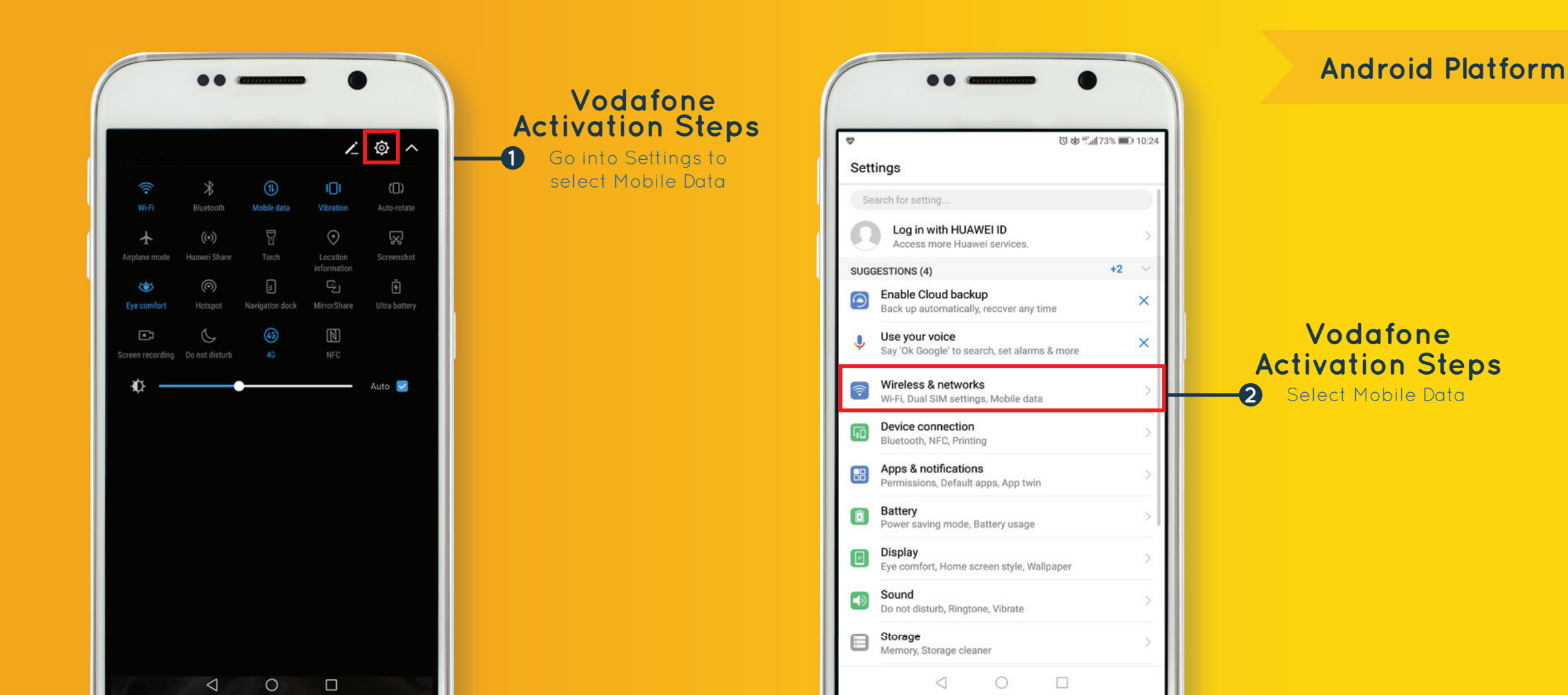

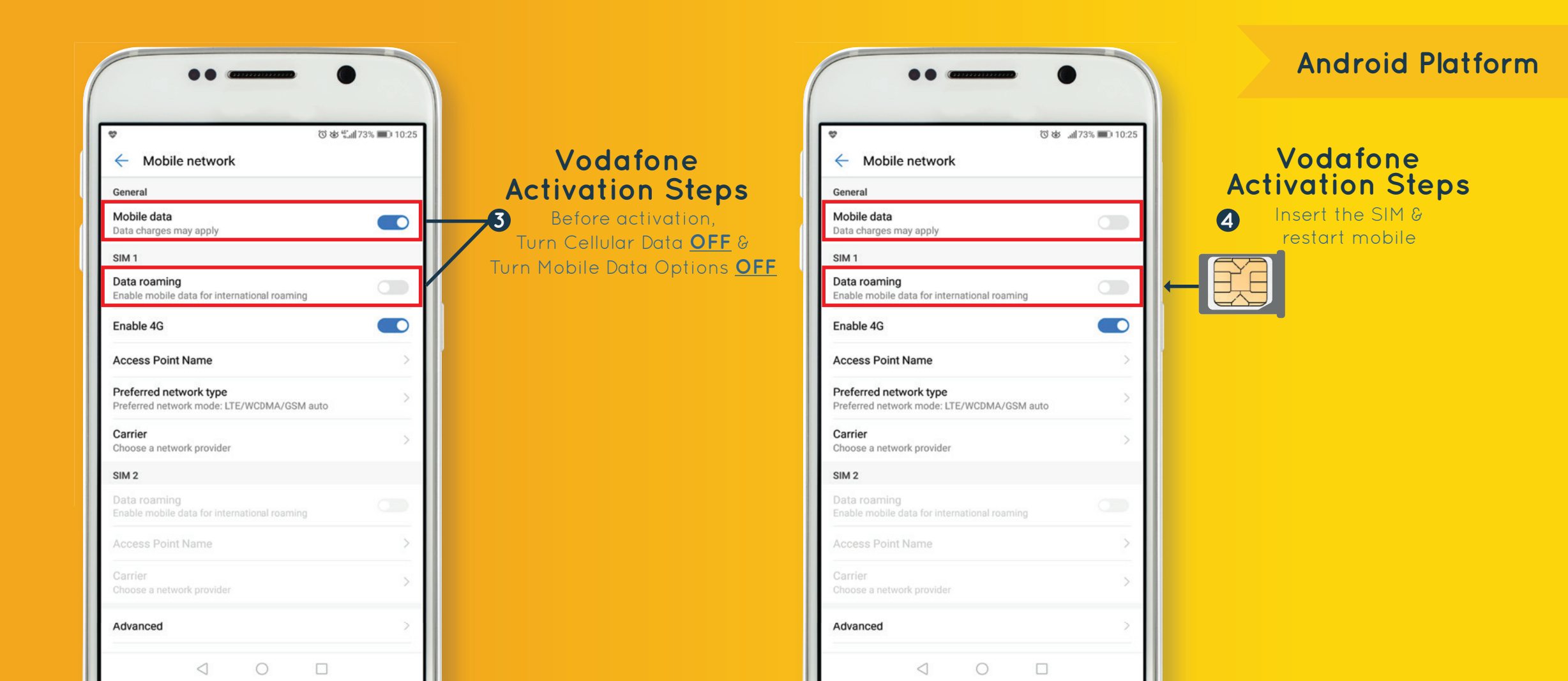

| ••                                        |                                                                       | •••                                           |       |                     | Android Platform                  |
|-------------------------------------------|-----------------------------------------------------------------------|-----------------------------------------------|-------|---------------------|-----------------------------------|
| ♥ ③ № K.dl 72% ■ D 10:28<br>← New message | Send SMS to         The send SMS to         Activate your Big Bundle. | <ul> <li>New message</li> <li>2345</li> </ul> | 0 & " | ■ 10.28<br><u> </u> | <section-header></section-header> |
| ⊕ Text message                            |                                                                       | Text message                                  | 0     |                     |                                   |

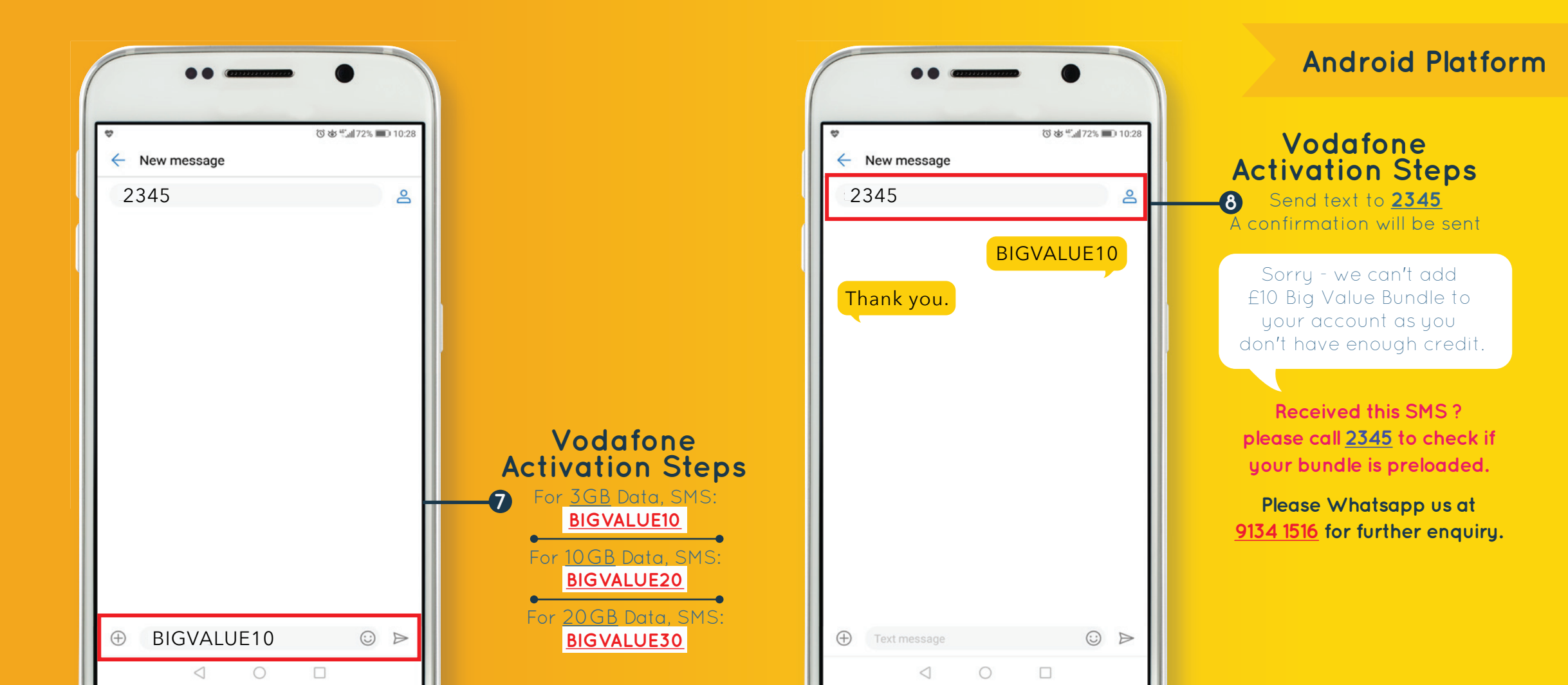

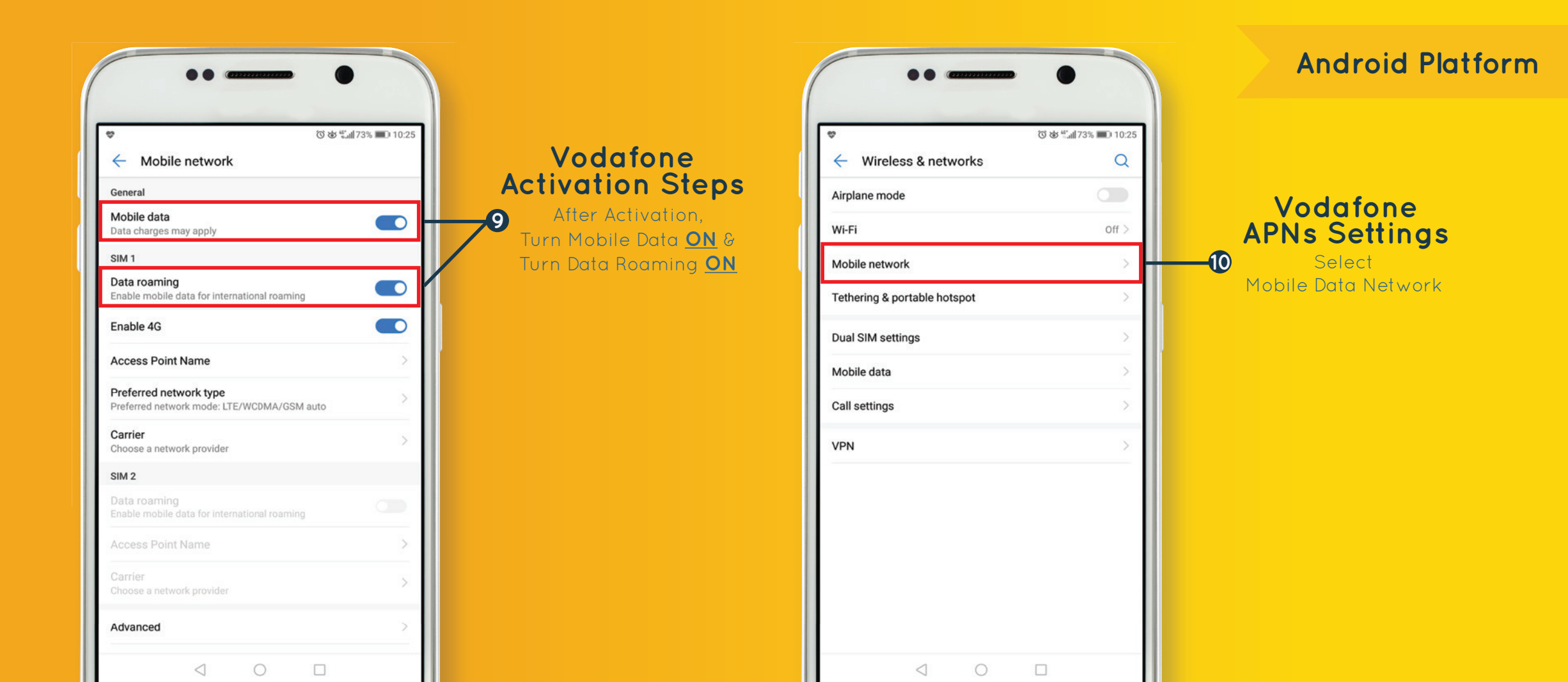

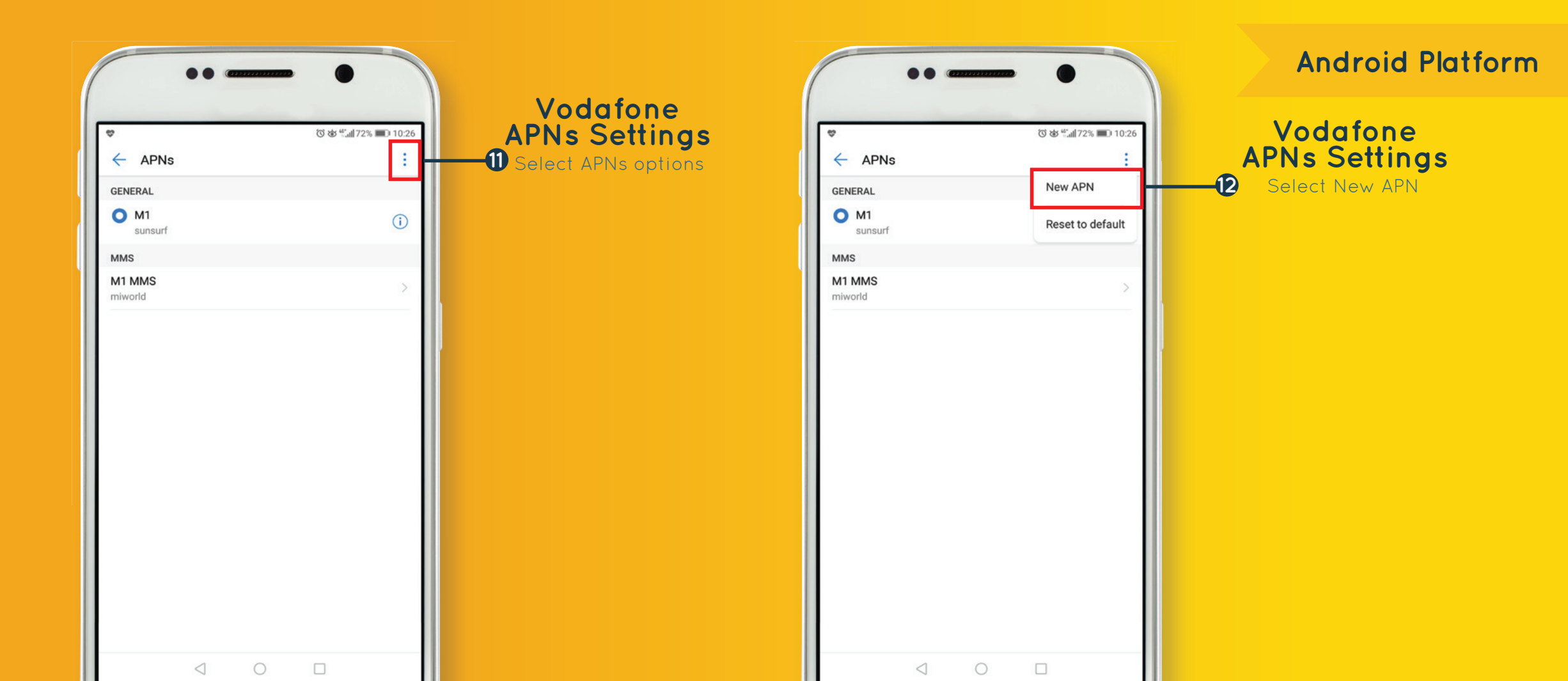

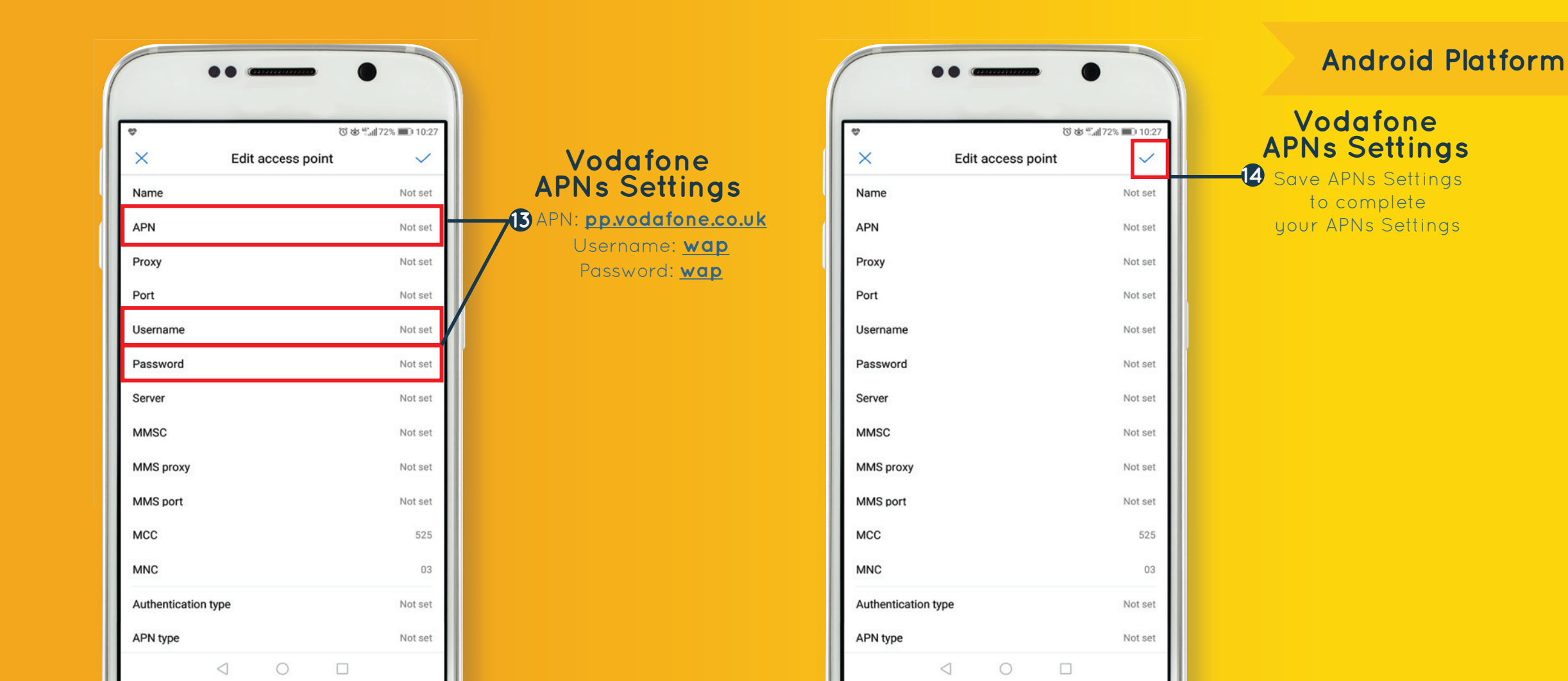